# **Banca Electrónica Para Empresas**

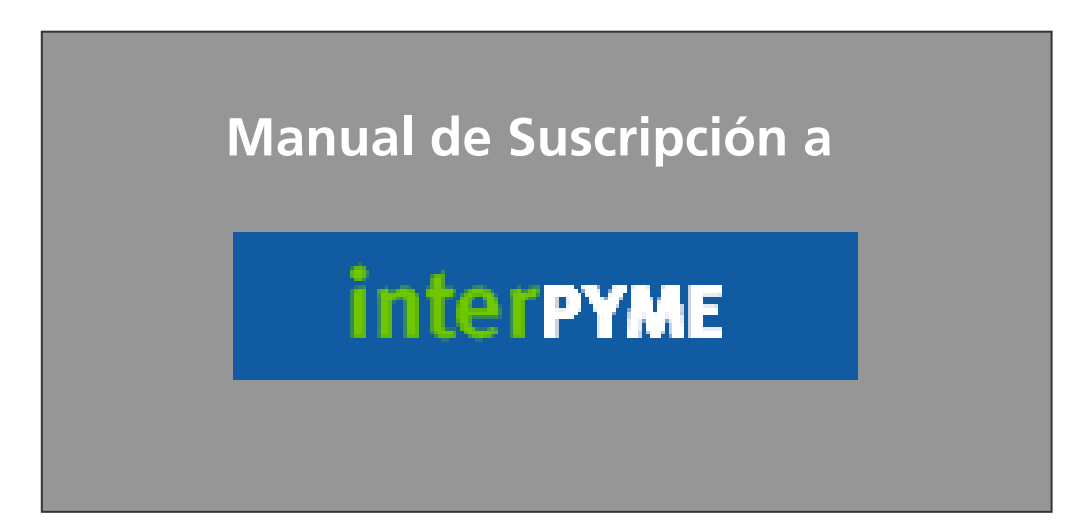

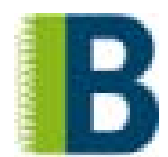

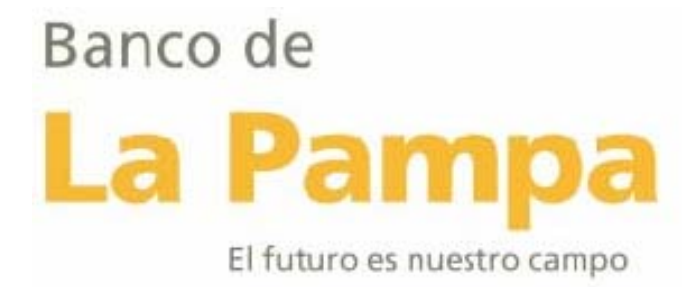

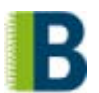

#### SUSCRIPCION

| Suscripción                         | 3  |
|-------------------------------------|----|
| PASO 1 Acceso al sitio              | 3  |
| PASO 2 Identificación de la Empresa | 4  |
| PASO 3 Contratación de servicios    | 4  |
| PASO 4 Adhesión de Bancos           | 5  |
| PASO 5 Resumen de Servicios         | 6  |
| PASO 6 Aceptación de Contratos      | 7  |
| PASO 7 Ingreso de Datos             | 7  |
| Operadores                          | 14 |
| Cuentas                             |    |
| Esquemas de Firmas                  |    |
| PASO 8 Resumen                      | 32 |
| PASO 9 Resultado                    |    |

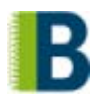

#### Suscripción

Antes de comenzar con la suscripción es conveniente que reúna los siguientes datos para agilizar la misma:

- > CUIL de todas las personas que serán designadas como operadores.
- > Bancos con los que desea operar.
- CBU y/o números de las cuentas actualmente habilitada/s por el / los banco / s.
- > Firmantes de las cuentas.
- > Datos impositivos de la empresa.

Es muy importante que tenga en cuenta que hasta el paso número 8 sus datos No van a ser guardados.

Tenga en cuenta que el proceso de suscripción debe llevarse a cabo en un tiempo determinado ya que si durante <u>veinte minutos</u> no realiza ninguna acción, la sesión de suscripción expira debiendo comenzar del punto cero el proceso.

#### www.interbanking.com.ar

#### PASO 1 Acceso al sitio

Para incorporar a su empresa como usuaria del servicio haga click en el botón **Suscripción** que se encuentra en el sector izquierdo de la home.

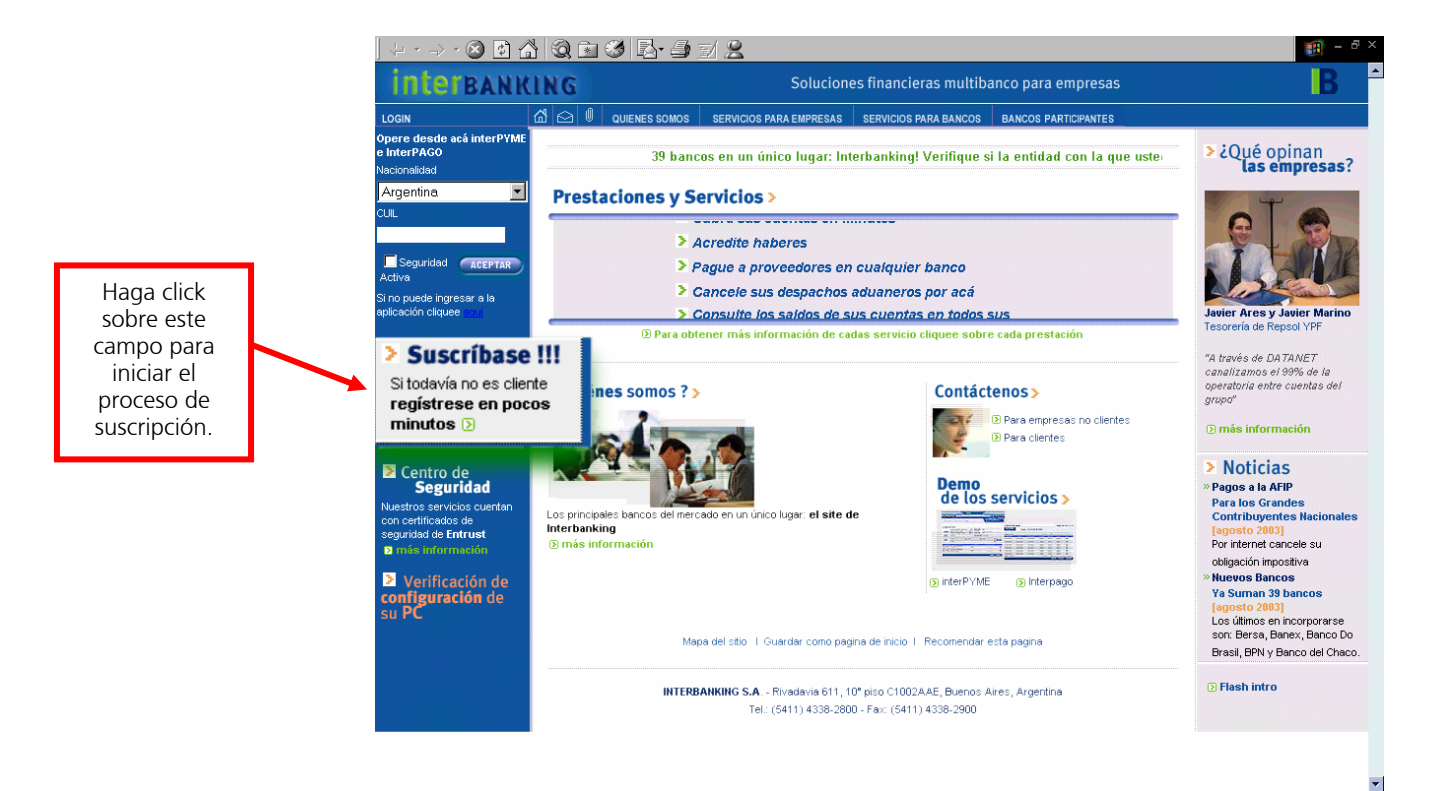

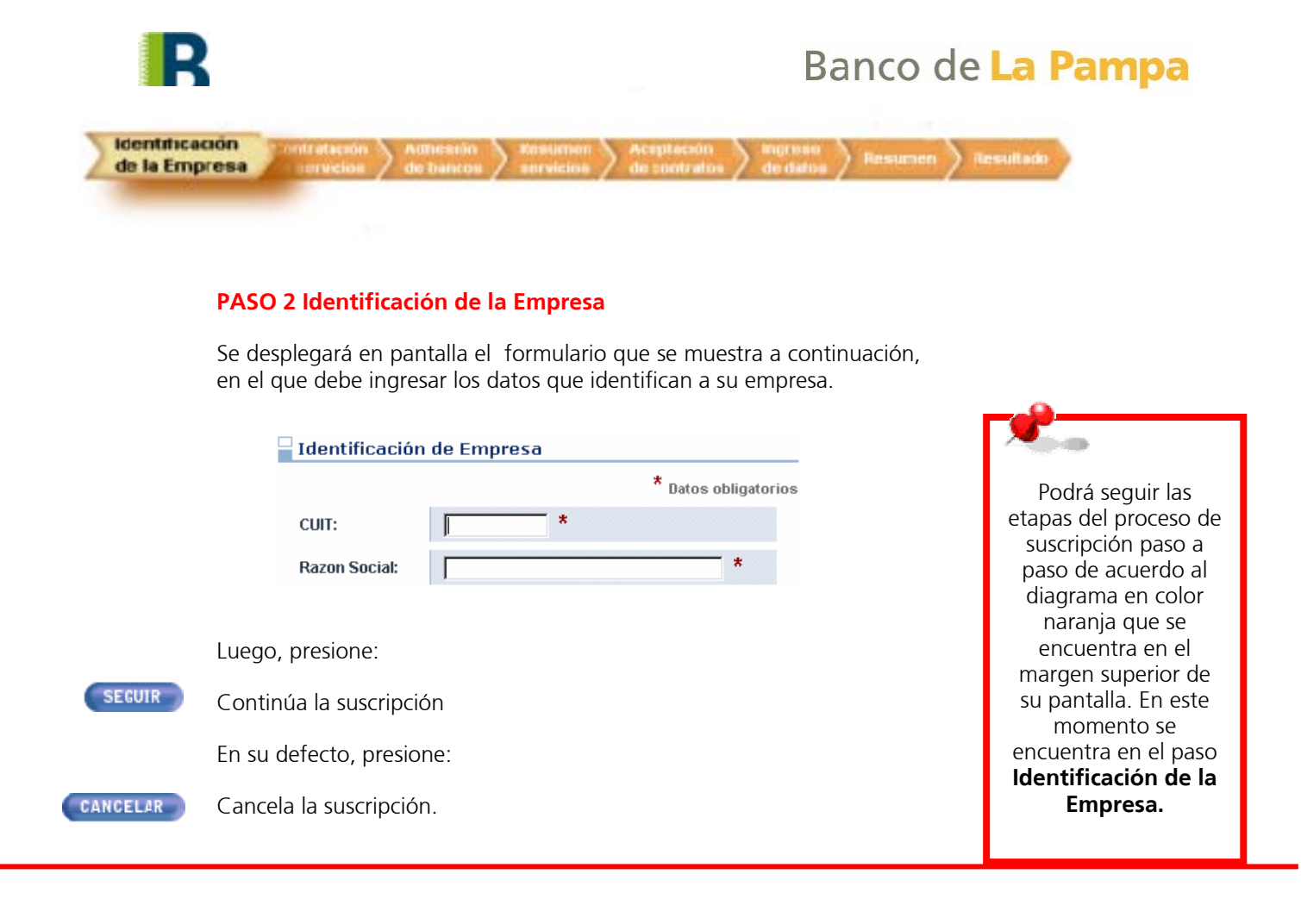

#### PASO 3 Contratación de servicios

Contratación de servicios

A continuación, deberá seleccionar el/los servicio/s que desea contratar. Si desea consultar el detalle de las prestaciones del servicio seleccionado, haga click en el icono que se encuentra a la derecha del mismo.

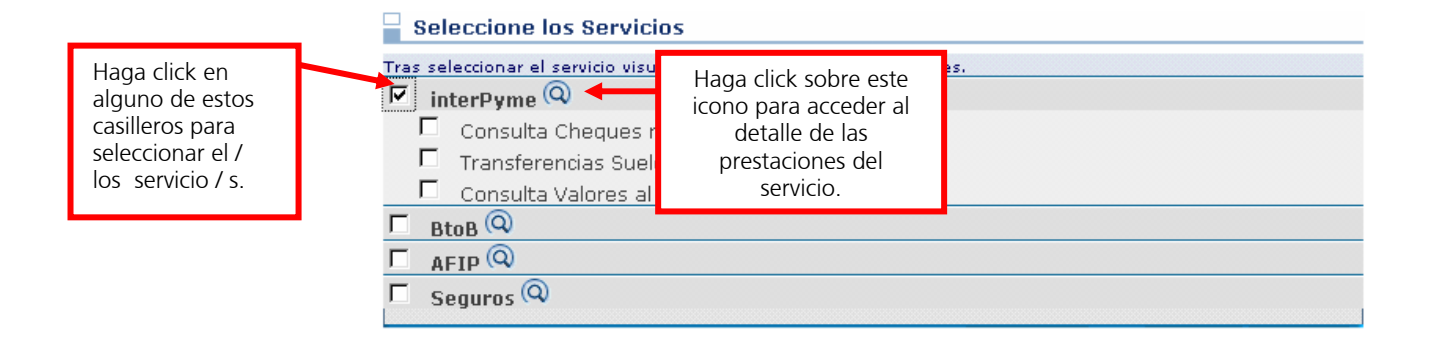

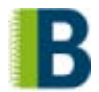

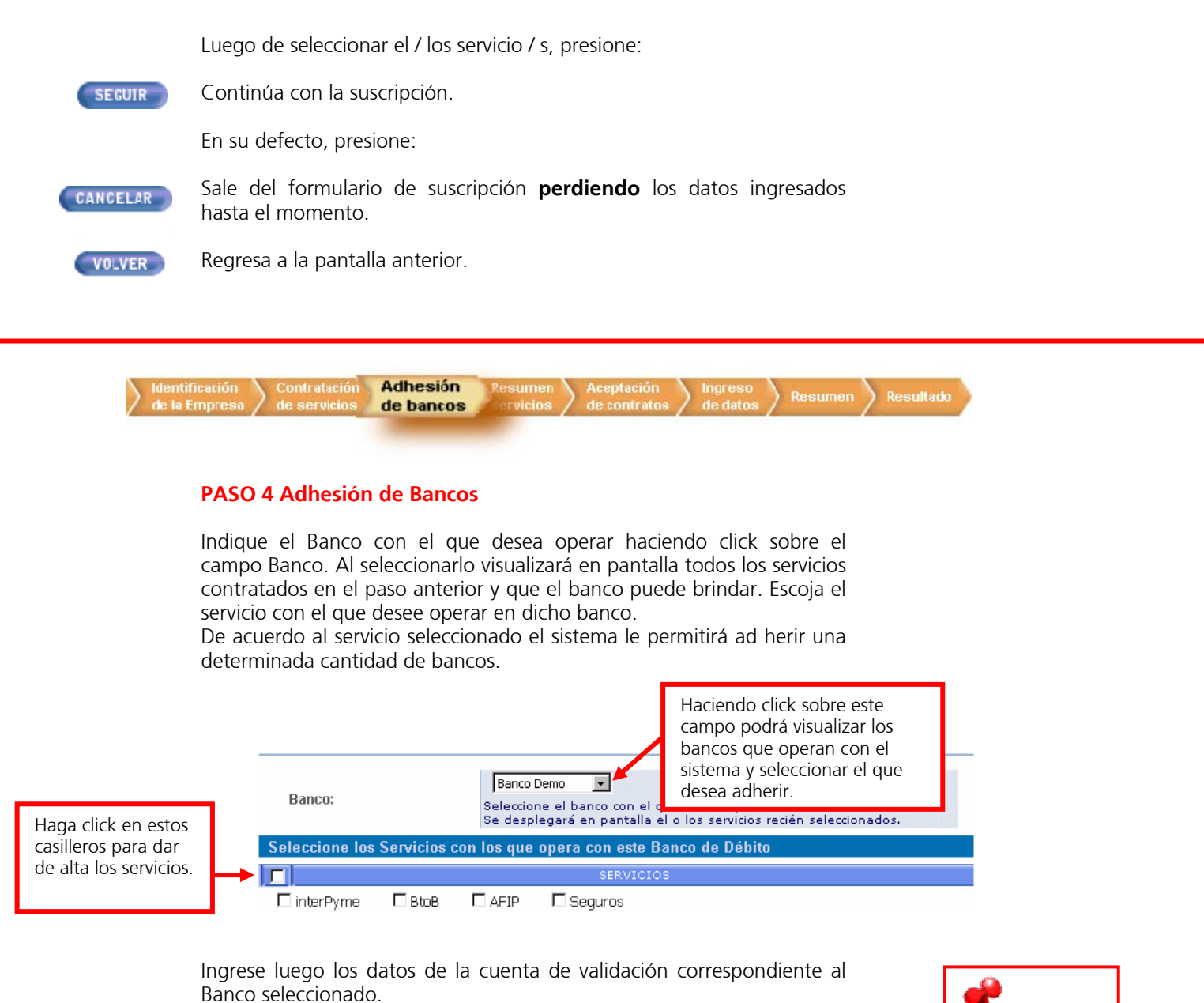

Puede ingresar el CBU y directamente el sistema actualizará el resto de los datos, evitándose la carga de los mismos. Si no recuerda el CBU deberá ingresar el resto de los datos: Banco, Tipo de Cuenta, Moneda y Número de cuenta.

| Cuenta V | alidación       |                               | cargos                                             |
|----------|-----------------|-------------------------------|----------------------------------------------------|
| 0        | CBU:            |                               | mensuales del<br>servicio y luego<br>formará parte |
| 0        | Tipo de Cuenta: | <seleccione> 💌 *</seleccione> |                                                    |
|          | Moneda:         | <seleccione> 💌 *</seleccione> | de sus cuentas                                     |
|          | Nro. Cuenta:    | ⊘*                            | operativas.                                        |
|          | Denominación:   | *                             |                                                    |

La cuenta de

validación será

aquella cuenta

de la que se debiten los

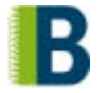

Luego de ingresar los datos, presione: Continúa con la suscripción. SEGUIR En su defecto, presione: Sale del formulario de suscripción perdiendo todos los datos CANCELAR ingresados hasta el momento. Regresa a la pantalla anterior. VOLVER Resumen servicios **PASO 5 Resumen de Servicios** En esta sección del formulario de suscripción, se desplegará un resumen con los datos de los Bancos adheridos y los servicios seleccionados en los pasos anteriores. Si desea efectuar modificaciones en los mismos o eliminar algún banco, presione los íconos que se encuentran a la derecha de los datos según se muestra en el ejemplo que sigue. Este ícono Este ícono permite Bancos/Servicios modificar los datos permite eliminar el Banco ingresados. BtoB seleccionado Alta Pendiente de Alta Pendiente de Banco endiente de alente de 🐼 🕲 previamente. Demo Aprobacion Banco Aprobacion Banco Aprobacion Banco Aprobacion Banco Servicios adicionales Transferencias Sueldos Consulta Valores al Cobro Consulta Cheques negociados Luego, presione: Continúa con la suscripción. SEGUIR En su defecto, presione: Sale del formulario de suscripción perdiendo los datos ingresados CANCELAR hasta el momento. Permite modificar los servicios contratados. MODIFICAR OFFERING Permite agregar un nuevo banco para operar y continuar con la AGREGAR BANCO suscripción.

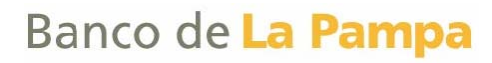

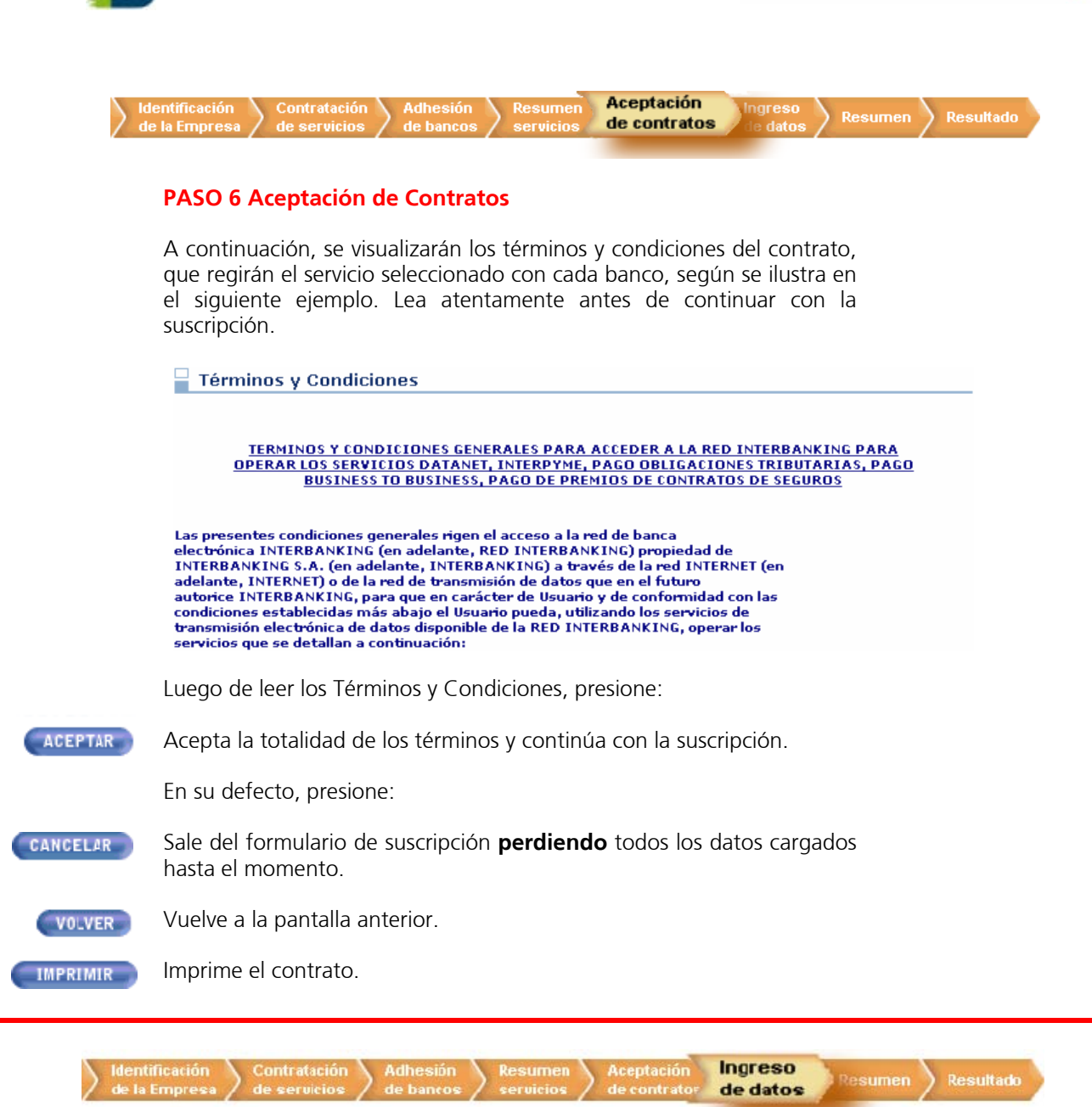

#### PASO 7 Ingreso de Datos

En esta sección, deberá completar una serie de datos en los campos correspondientes. Los mismos se encuentran divididos para su mejor comprensión en tres items diferentes:

- > Datos Generales
- > Datos Impositivos
- > Contactos

Los campos destacados con un (\*) son de carácter obligatorios.

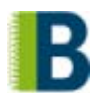

Ingrese los Datos Generales de su empresa.

| Datos generales         |             |                         |                               |
|-------------------------|-------------|-------------------------|-------------------------------|
| CUIT:                   | 30519667599 | Razón Social:           | Empresa Demo *                |
| Calle:                  | *           | Número:                 | *                             |
| Piso:                   |             | Departamento:           |                               |
| Localidad:              | *           | Provincia:              | <seleccione> 💌 *</seleccione> |
| Código Postal:          | *           | Código de Actividad:    | <seleccione> 💌 *</seleccione> |
| Teléfono:               | *           | Fax:                    |                               |
| Teléfono conmutador:    |             | Teléfono alternativo 1: |                               |
| Teléfono alternativo 2: |             | Teléfono alternativo 3: |                               |
| Página Web Propia:      |             | E-mail:                 | *                             |

Luego, ingrese los Datos Impositivos de su empresa.

|                                                      | Datos impo   | ositivos                    |                              |                    |                               |              |                           |   |
|------------------------------------------------------|--------------|-----------------------------|------------------------------|--------------------|-------------------------------|--------------|---------------------------|---|
|                                                      | Categoría    | de IVA:                     | <seleccione></seleccione>    | • *                | Tipo de Contribuyente:        |              | <seleccione></seleccione> | * |
|                                                      | Agente de    | Percepción de IVA:          | Γ                            |                    | Nro. de Ingresos Brutos:      |              |                           | * |
|                                                      | Agente de    | Retención de IVA:           | Γ                            |                    | Agente de Percepción de Ingre | esos Brutos: |                           |   |
|                                                      | _            |                             |                              |                    | Agente de Retención de Ingres | os Brutos:   | Γ                         |   |
| <b>Contacto</b> e aquella                            | 25           | Por último, ir              | ngrese los dat               | tos del c          | contacto de la empr           | esa:         |                           |   |
| empresa co<br>que la redy<br>el banco<br>establecerá | n la<br>y/ o | Nombre<br>E-mail d          | e Contacto:<br>contacto:     |                    | * Apellido Co                 | ontacto:     |                           | * |
| todo tipo de<br>comunicació                          | e<br>ón.     |                             |                              |                    |                               |              |                           |   |
|                                                      |              | Luego de ing                | resar los dato               | os, presi          | one:                          |              |                           |   |
| SEG                                                  | UIR          | Continúa cor                | n la suscripció              | ón.                |                               |              |                           |   |
|                                                      |              | En su defecto               | o, presione:                 |                    |                               |              |                           |   |
| CANCE                                                | ELAR         | Sale del fo<br>ingresados h | ormulario de<br>asta el mome | e suscrij<br>ento. | pción <b>perdiendo</b>        | todos la     | os datos                  |   |
| VOL                                                  | VER          | Regresa a la                | pantalla ante                | rior.              |                               |              |                           |   |

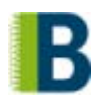

- > El sistema requiere de uno o más **Operador/es Administrador/es** para realizar la carga inicial y posterior administración de todos los datos de la empresa que requiere el sistema para operar.
- > Esta persona deberá ser un firmante o un apoderado de la empresa, o en su defecto alguien con un poder delegado por estos. Al mismo tiempo, deberá prever su disponibilidad para cumplir con su rol de administrador.
- > La función del operador Administrador será la de dar de alta, baja y/o modificar los datos de la empresa, perfil y claves de los operadores, cuentas y esquemas de firmas.
- Cada operador posee permisos para llevar a cabo las funcionalidades del sistema que se designan durante la suscripción.
   El Operador Administrador nace con un perfil que le permite llevar a cabo todas las funciones del sistema.

Para proceder a la carga de dicho Operador Administrador, en primer lugar debe ingresar, según se muestra a continuación, el CUIL de la persona designada para cumplir esa función.

Si **desconoce el CUIL** de la persona, haga click sobre el título *No conozco el CUIL* que visualiza en pantalla y accederá a una página del ANSES que le permitirá averiguar el mismo a partir del ingreso de los datos de la persona.

| Alta de Perso | onas * Datos obligatorios                                              |
|---------------|------------------------------------------------------------------------|
| Nacionalidad: | Argentina 💽 *<br>Ingrese la nacionalidad del Administrador<br>General. |
| CUIL          | No conozco el CIII                                                     |

Luego, presione:

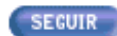

Continúa con la suscripción.

En su defecto, presione:

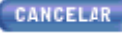

Sale del formulario de suscripción **perdiendo** todos los datos ingresados hasta el momento.

**VOLVER** Regresa a la pantalla anterior.

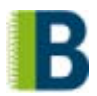

Al ingresar el CUIL de la persona se pueden presentar dos situaciones:

- a) La persona **no existe** como operador en el sistema.
- b) La persona **ya existe** como operador en el sistema.
- a) Por ser la primera vez que la persona se da de alta en el sistema como operador, le serán requeridos una serie de datos según se ilustra a continuación:

|                  | Datos de la Persona        |                                         |                       |             |  |  |
|------------------|----------------------------|-----------------------------------------|-----------------------|-------------|--|--|
| 1<br>1           | Nacionalidad:              | Argentina                               | CUIL:                 | 27248342957 |  |  |
| No olvide        | Nombre:                    | *                                       | Apellido:             | *           |  |  |
| estos dos datos, | Usuario:                   | *                                       | Confirmación Usuario: | *           |  |  |
| le serán         | Clave:                     | *                                       | Confirmación Clave:   | *           |  |  |
| su primer        | Esquema de Seguridad:      | <seleccione> 💌 *</seleccione>           |                       |             |  |  |
| ingreso.         | Datos del Operador para la | erador para la empresa con la que opera |                       |             |  |  |
| <b>J</b>         | Categoría:                 | Administrador General                   |                       |             |  |  |
|                  | Tipo de Documento:         | <seleccione> 💌 *</seleccione>           | Nro. de Documento:    | *           |  |  |
|                  | Teléfono Laboral:          |                                         | Teléfono Celular:     |             |  |  |
|                  | Fax:                       |                                         | Pager:                |             |  |  |
|                  | E-mail:                    | *                                       | Area / Departamento:  |             |  |  |
|                  | Cargo:                     | <seleccione> 💌</seleccione>             |                       |             |  |  |

Luego de ingresar los datos, presione:

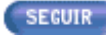

Confirma el ingreso de los datos al sistema y continúa con la suscripción.

En su defecto, presione:

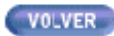

Regresa a la pantalla anterior.

CLAVE Y USUARIO El usuario debe poseer entre 6 y 12 caracteres. La clave debe poseer entre 8 y 12 caracteres alfanuméricos, con un número como mínimo y con una letra como mínimo.

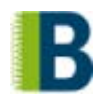

b) Si la persona ya existía en el sistema, es decir que ya fue dado de alta como operador de otra empresa, al ingresar el CUIL se reflejarán en pantalla sus datos. En este caso sólo deberá ingresar una **Clave de Vinculación** que asociará a esta persona con su empresa. Esta clave le será solicitada al operador únicamente la primera vez que ingresa a operar con esta nueva empresa.

El operador seguirá identificándose con el mismo usuario y clave que ya venía utilizando, y cada vez que acceda seleccionará la empresa con la que desea operar a partir de un menú que visualizará al ingresar al servicio.

Clave de Vinculación La clave debe poseer entre 8 y 12 caracteres, sólo alfanuméricos, con un número como mínimo y con una letra como mínimo.

En pantalla visualizará los datos de la persona que posee el sistema. Deberá ingresar la clave de vinculación y los Datos del Operador.

| Detalle del Operador    | Administrador                 |                      | * Datos obligatorios |
|-------------------------|-------------------------------|----------------------|----------------------|
| Datos de la Persona     |                               |                      |                      |
| Nacionalidad:           | Argentina                     | CUIL:                | 23309475674          |
| Nombre:                 | Cecilia                       | Apellido:            | Carballo             |
| Esquema de Seguridad:   | Login/Password                |                      |                      |
| Clave de Vinculación:   | *                             | Confirmación Clave:  | *                    |
| Datos del Operador para | la empresa con la que opera   |                      |                      |
| Categoría:              | Administrador General         |                      |                      |
| Tipo de Documento:      | <seleccione> 💌 *</seleccione> | Nro. de Documento:   | *                    |
| Teléfono Laboral:       |                               | Teléfono Celular:    |                      |
| Fax:                    |                               | Pager:               |                      |
| E-mail:                 | *                             | Area / Departamento: |                      |
| Cargo:                  | <seleccione> -</seleccione>   |                      |                      |

#### Luego, presione:

SEGUIR Confirma el ingreso de los datos al sistema y continúa con la suscripción.

En su defecto, presione:

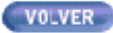

Regresa a la pantalla anterior.

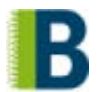

Una vez que guardó los datos ingresados los visualizará en pantalla para su revisión y confirmación. Si desea realizar modificaciones en los Datos de la Persona presione *"Modificar"* a la derecha de la barra de datos según se muestra en el siguiente ejemplo:

#### Datos de la Persona

Modificar

El Operador Administrador posee todos los permisos asignados, ya que su perfil le permite llevar a cabo todas las funciones del sistema. En pantalla podrá visualizar a modo de consulta los perfiles asignados a su operador.

| Permisos del Operador   |              |   |
|-------------------------|--------------|---|
| - Permitor              | DELEIGA, USA | * |
|                         |              |   |
| Generación     Template | ાં સં<br>સં  |   |
|                         |              | • |

Luego, presione:

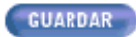

Continúa con la suscripción y guarda las modificaciones efectuadas.

En su defecto, presione:

CANCELAR

Regresa a la pantalla anterior perdiendo las modificaciones recién ingresadas.

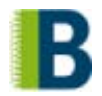

Por último, se desplegará en pantalla el listado de los operadores Administradores Generales cargados hasta el momento. Si desea efectuar modificaciones en los datos ingresados o eliminar el operador, presione los íconos que se encuentran a la derecha de los datos según se muestra en el ejemplo que sigue.

|                       |          |         | Este ícono le permite<br>modificar los datos del<br>operador seleccionado |    |   | Este ícono le<br>permite eliminar el<br>operador<br>seleccionado |
|-----------------------|----------|---------|---------------------------------------------------------------------------|----|---|------------------------------------------------------------------|
| 🚽 Listado de Operador | es       |         |                                                                           |    |   |                                                                  |
| NÚMERO DE DOCUMENTO   | APELLIDO | NOMBRE  | CATEGORÍA                                                                 | AC |   |                                                                  |
| 27248342957           | Cevasco  | Juliana | Administrador General                                                     | Q  | 6 |                                                                  |
|                       |          |         |                                                                           |    |   |                                                                  |

|             | A continuación, presione:                                                                                 |
|-------------|----------------------------------------------------------------------------------------------------|
| SEGUIR      | Continúa con la suscripción.                                                                              |
|             | En su defecto, presione:                                                                                  |
| CANCELAR    | Sale del formulario de suscripción <b>perdiendo</b> todos los datos ingresados hasta el momento.          |
| VOLVER      | Regresa a la pantalla anterior.                                                                           |
| CREAR NUEVA | Permite ingresar un nuevo operador Administrador General en el<br>sistema y continuar con la suscripción. |

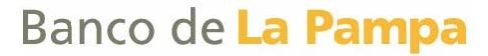

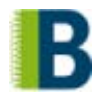

A continuación, el sistema le permitirá ingresar de manera opcional una serie de datos. Si bien puede optar por ingresarlos en este momento o posteriormente, es recomendable que cargue en esta instancia los operadores, cuentas y esquemas de firmas con los que va a operar en el sistema. De esta manera en su primer ingreso ya va a poder llevar a cabo las operaciones que desee. A su vez, al aprobar el Banco la suscripción, autorizará los datos ingresados de manera conjunta.

Tendrá opción a ingresar los siguientes datos: Operadores Cuentas Esquemas de firmas

#### **Operadores**

Si desea dar de alta el o los operadores, deberá hacer click sobre el botón Sí que aparece al pie de la siguiente pantalla:

Datos opcionales de la suscripción - Operadores

Ahora usted puede dar de alta al resto de los operadores de la empresa que utilizarán el servicio. Deberá asignarles los permisos correspondientes al tipo de operaciones que llevarán a cabo: consulta de cuentas, generación de transferencias, solicitud de reportes y/o administración de datos. ¿ Quiere dar de alta los operadores en este momento ?

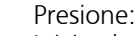

Inicia el proceso de alta de Operadores.

En su defecto, presione:

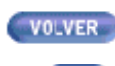

SI

Regresa a la pantalla anterior.

🔟 Visualizará la pantalla de carga adicional de cuentas.

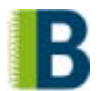

Si eligió dar de alta el operador en este momento, se desplegará en pantalla el siguiente formulario donde debe ingresar el CUIL de la Persona que desea asignar como nuevo Operador.

Si **desconoce el CUIL** de la persona, haga click sobre el título *No conozco el CUIL* que visualiza en pantalla y accederá a una página del ANSES que le permitirá averiguar el mismo a partir del ingreso de los datos de la persona.

| Datos de la l | Persona            |     | * Datos obligatorios |
|---------------|--------------------|-----|----------------------|
| Nacionalidad: | Argentina          | • * |                      |
| CUIL          | *                  |     |                      |
|               | No conozco el CUIL |     |                      |

Luego, presione:

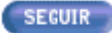

Continúa con el alta del Operador.

En su defecto, presione:

VOLVER

Regresa a la pantalla inicial de Carga Adicional de Operadores perdiendo los datos recientemente ingresados.

Al ingresar el CUIL de la persona se pueden presentar dos situaciones:

- a) La persona **no existe** como operador en el sistema.
- b) La persona **ya existe** como operador en el sistema.

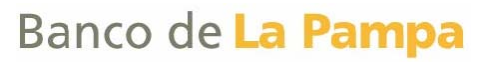

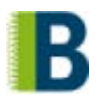

 a) Por ser la primera vez que la persona se da de alta en el sistema como operador, le serán requeridos una serie de datos según se muestra en la siguiente pantalla:

|                                                 |   | Detalle del C            | )perador                                                   |                          | * Datos obligatorios  |
|-------------------------------------------------|---|--------------------------|------------------------------------------------------------|--------------------------|-----------------------|
| 100                                             | 1 | Datos de la Per          | sona                                                       |                          |                       |
|                                                 |   | Nacionalidad:            | Argentina                                                  | CUIL:                    | 20110453737           |
| notificar a los                                 |   | Nombre:                  | *                                                          | Apellido:                | *                     |
| operadores el<br>usuario y la clave             | ۱ | Usuario:                 | De 6 a 12 caracteres.<br>Dato requerido para el Ingreso    | Confirmación<br>Usuario: | Reingrese el Usuario. |
| ya que le serán<br>requeridos para<br>su primer | 1 | Clave:                   | Te 8 a 12 alfanuméricos.<br>Dato requerido para el Ingreso | Confirmación<br>Clave:   | Reingrese la Clave.   |
| ingreso.                                        |   | Esquema de<br>Seguridad: | Login/Password                                             |                          |                       |
|                                                 |   |                          |                                                            |                          |                       |

En la misma pantalla deberá especificar la categoría del operador. Existen cuatro categorías de operador a fin de generar estructuras jerárguicas de administración, a saber: Administradores Generales Administradores Administradores de Grupo Operadores Ejemplo: Administradores Generales Administradores Administradores Administradores Administradores de Grupo de Grupo de Grupo RRHH Tesorería Contaduría

CLAVE Y USUARIO El usuario debe poseer entre 6 y 12 caracteres. La clave debe poseer entre 8 y 12 caracteres alfanuméricos, con un número como mínimo y con una letra como mínimo.

Cada nivel de Administradores puede tutelar inferiores o igual rango. Este nivel es independiente de los permisos que tenga el operador. Es decir, podrá existir un Administrador General que sólo tiene consulta de cuentas o un Operador que firma transferencias. Los niveles entonces no determinan los permisos sino las estructuras de administración.

Operador

Operador

Operador

Operador

Además, en el campo Grupo del Operador podrá agrupar, si lo desea, a los operadores de acuerdo a la característica que considere pertinente. Por ejemplo, podrá agrupar a todos los operadores del área contable de su empresa bajo el nombre CONTADURIA.

Operador

Operador

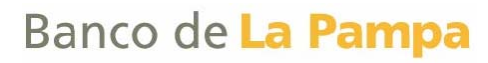

| Datos del Operador para la empresa con la que opera |                             |                         |                             |  |  |  |
|-----------------------------------------------------|-----------------------------|-------------------------|-----------------------------|--|--|--|
| Categoría:                                          | Administrador General 💽 *   | Grupo del<br>operador:  | <seleccione> •</seleccione> |  |  |  |
| Tipo de<br>Documento:                               | Documento 💌 *               | Nro. de<br>Documento:   | 04385866 *                  |  |  |  |
| Teléfono Laboral:                                   |                             | Teléfono Celular:       |                             |  |  |  |
| Fax:                                                |                             | Pager:                  |                             |  |  |  |
| E-mail:                                             | vasco@interbanking.com.ar * | Area /<br>Departamento: |                             |  |  |  |
| Cargo:                                              | <seleccione></seleccione>   |                         |                             |  |  |  |

Una vez ingresados los datos, presione:

SEGUIR

Permite ingresar las atribuciones que el Operador tendrá en el sistema.

En su defecto, presione:

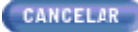

Regresa a la pantalla inicial de Carga Adicional de Operadores perdiendo los datos recientemente ingresados.

**VOLVER** Regresa a la pantalla anterior.

冒 Detalle del Operador Administrador

b) Si la persona ya existía en el sistema, es decir que ya fue dado de alta como operador de otra empresa, al ingresar el CUIL se reflejarán en pantalla sus datos. En este caso sólo deberá ingresar una **Clave de Vinculación** que asociará a esta persona con su empresa, la cual le será solicitada al operador únicamente la primera vez que ingrese a operar con esta nueva empresa.

El operador seguirá identificándose con el mismo usuario y clave que ya venía utilizando, y cada vez que acceda seleccionará la empresa con la que desea operar a partir de una grilla que se desplegará en pantalla.

En pantalla visualizará los datos de la persona que posee el sistema. Deberá ingresar la clave de vinculación y los Datos del Operador.

|                          |                |                        | * Datos obligatorios |
|--------------------------|----------------|------------------------|----------------------|
| Datos de la Pers         | sona           |                        |                      |
| País:                    | Argentina      | CUIL:                  | 27248342957          |
| Nombre:                  | Juliana        | Apellido:              | Cevasco              |
| Esquema de<br>Seguridad: | Login/Password |                        |                      |
| Clave de<br>Vinculación: | *              | Confirmación<br>Clave: | *                    |

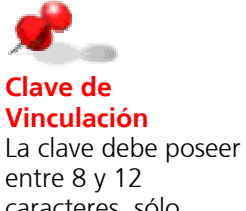

entre 8 y 12 caracteres, sólo alfanuméricos, con un número como mínimo y con una letra como mínimo.

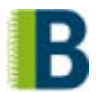

En segundo lugar, deberá especificar entre otros datos, la Categoría y el Grupo del Operador (Ver explicación detallada en punto a).

| Datos del Operador para la empresa con la que opera |                             |                         |                                        |  |  |  |
|-----------------------------------------------------|-----------------------------|-------------------------|----------------------------------------|--|--|--|
| Categoría:                                          | Administrador General 💌 *   | Grupo del<br>operador:  | <pre><seleccione> •</seleccione></pre> |  |  |  |
| Tipo de<br>Documento:                               | Documento 💽 *               | Nro. de<br>Documento:   | 04385866 *                             |  |  |  |
| Teléfono Laboral:                                   |                             | Teléfono Celular:       |                                        |  |  |  |
| Fax:                                                |                             | Pager:                  |                                        |  |  |  |
| E-mail:                                             | vasco@interbanking.com.ar   | Area /<br>Departamento: |                                        |  |  |  |
| Cargo:                                              | <seleccione> 💌</seleccione> |                         |                                        |  |  |  |

Una vez ingresados los datos y de acuerdo a la acción que desea llevar a cabo, presione:

Regresa a la pantalla inicial de Carga Adicional de Operadores perdiendo los datos recientemente ingresados.

**VOLVER** Regresa a la pantalla anterior.

Permite ingresar las atribuciones que el Operador tendrá en el sistema.

Si decidió continuar con la carga de datos del operador, deberá definir el perfil que desea otorgarle.

El término Perfil hace referencia a las atribuciones que dicho operador posee para operar. En este punto es muy importante que tenga en cuenta que tipo de operaciones va a llevar a cabo el mismo para la correcta asignación de los permisos.

El sistema le mostrará la totalidad de los perfiles en un gráfico organizado en tres grandes grupos:

**Administración:** en este grupo se encuentra el conjunto de permisos para el mantenimiento de los datos que se ingresan en el sistema. Podrá habilitar al operador para modificar, dar de alta o de baja dichos datos.

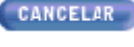

SEGUIR

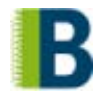

**Transferencias:** en este grupo se encuentra el conjunto de permisos para cada tipo de transferencias, pudiendo discriminar entre la confección, autorización, firma y liberación para cada tipo.

**Informes y Reportes:** en este grupo podrá definir los permisos para que el operador efectúe consultas de los movimientos financieros, de los datos de sus cuentas, como así también de las transferencias realizadas.

Tendrá dos alternativas a la hora de asignar los perfiles:

a) Asistente para la Modificación de los Permisos: Le permite asignar los perfiles de manera asistida. El sistema le mostrará una serie de preguntas, las cuales al ser respondidas asignarán el perfil al operador.

**b) Modificación Manual:** Le permite asignar los perfiles de manera manual. El sistema le mostrará un gráfico conteniendo el detalle de los permisos del operador para que proceda a su habilitación.

**a)** Si desea asignar los perfiles de **manera asistida**, responda las preguntas que aparecen en la siguiente pantalla:

| 冒 Datos del Operador                                                                                                    |                     |                         |                     |             |    |
|----------------------------------------------------------------------------------------------------|---------------------|-------------------------|---------------------|-------------|----|
| Nacionalidad:                                                                                                    | Argentina           | CUIL:                   | 20076049255         |             |    |
| Nombre:                                                                                                    | Juan                | Apellido:               | Perez               |             |    |
| Permisos del Operador                                                                                                    |                     |                         |                     |             |    |
| Responda las siguientes pr                                                                                                    | eguntas para asigna | rle permisos al operado | r que esta dando de | alta.       |    |
| PREGUNTAS                                                                                                    |                     |                         |                     | \$ <b>I</b> | NO |
| ¿Permite Administrar Datos?<br>La opción afirmativa permitirá al operador dar de Alta, Modificar ó eliminar los siguientes<br>datos: cuentas, operadores y esquemas de firmas.                |                     |                         |                     | ©           | o  |
| ¿Autoriza a Consultar información de las cuentas?<br>La opción afirmativa permitirá al operador realizar consultas de extracto, saldos etc. de<br>aquellas cuentas que se definan.            |                     |                         |                     | 0           | c  |
| ¿Faculta a Generar reportes de los datos que administra?<br>La opción afirmativa facultará al operador a realizar consultas, obtener listados de los datos<br>operativos.                     |                     |                         | 0                   | c           |    |
| Autoriza a realizar Transferencias de Fondos?<br>La opción afirmativa habilitará al operador a cumplir una función especifica dentro del<br>proceso de transferencias electrónicas de fondos. |                     |                         |                     |             | c  |

Para continuar, presione el botón:

SEGUIR Contin

Continúa con la carga de datos del operador.

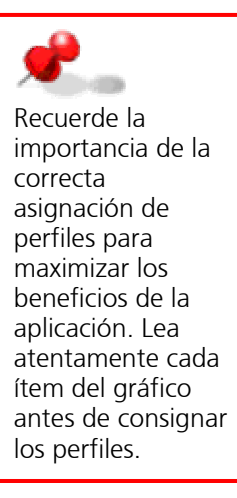

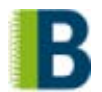

Si a la pregunta ¿*Trata Transferencias*? respondió afirmativamente, el sistema le permitirá especificar para dicho operador nuevas atribuciones funcionales a partir de las preguntas que se visualizan en la siguiente pantalla:

| Datos del Operador                                                                                                    |                                                              |                                     |                      |       |    |
|----------------------------------------------------------------------------------------------------|--------------------------------------------------------------|-------------------------------------|----------------------|-------|----|
| Nacionalidad:                                                                                                    | Argentina                                                    | CUIL:                               | 20076049255          |       |    |
| Nombre:                                                                                                    | Juan                                                         | Apellido:                           | Perez                |       |    |
| Permisos del Operador                                                                                                    |                                                              |                                     |                      |       |    |
| Responda las siguientes pr                                                                                                    | eguntas para asigna                                          | arle permisos al operado            | r que esta dando de  | alta. |    |
| PREGUNTAS                                                                                                    |                                                              |                                     |                      | \$I   | NO |
| ¿El operador Confeccionará<br>La opción afirmativa permi<br>(Proveedores, haberes, prop                                                                                                 | transferencias de fi<br>tirá al operador confe<br>ias, etc.) | ondos?<br>eccionar transferencias d | e cualquier tipo     | 0     | 0  |
| ¿El operador podrá Enviar transferencias de fondos?<br>La opción afirmativa permitirá al operador enviar al banco las transferencias que se<br>encuentren confeccionadas y autorizadas. |                                                              |                                     |                      | 0     | 0  |
| ¿Habilitará al operador para<br>La opción afirmativa permi<br>esquema de firma.                                                                                                    | Autorizar transferer<br>tirá al operador Autor               | ncias?<br>izar transferencias, solo | si forma parte de un | 0     | o  |
| ¿Podrá el operador Generar reportes de transferencias?<br>La opción afirmativa habilitará al operador a realizar consultas y obtener listados de las<br>operaciones realizadas.         |                                                              |                                     |                      |       | o  |

A continuación, presione:

 SEGUIR
 Continúa con la carga de datos del operador.

 En su defecto, presione:
 En su defecto, presione:

 CANCELAR
 Regresa a la pantalla inicial de Carga Adicional de Operadores perdiendo los datos recientemente ingresados.

 VOLVER
 Regresa a la pantalla anterior.

 AVANZADO
 Despliega en pantalla el gráfico con el detalle de los perfiles del operador para su asignación manual.

 FUARDAR
 Permite visualizar todos los datos del operador y su modificación.

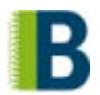

**b)** Si desea asignar los perfiles de **manera manual**, presione directamente el botón **ASIGNAR** que se encuentra al pie de la página mencionada en el punto **a)** y se desplegará un gráfico conteniendo el detalle de los mismos.

Dichos permisos se desplegarán en el gráfico que se muestra a modo de ejemplo a continuación:

| Permisos del Operador          |        |     |   |
|--------------------------------|--------|-----|---|
| Permisos                       | DELEGA | USA | * |
| - 🗢 Administracion             | si     | si  |   |
| Operadores                     | si     | si  |   |
| Perfiles                       | si     | si  |   |
| 🚽 🐨 MensajesSinFirma           | si     | si  |   |
| 🚽 🐨 Cuentas                    | si     | si  |   |
| - Clientes                     | si     | si  |   |
| 🖵 🕒 🕒 EsquemasFirmas           | si     | si  |   |
| - IB                           | si     | si  |   |
| - 🕒 Administracion             | si     | si  |   |
| Transferencias                 | si     | si  |   |
| Facturacion                    | si     | si  |   |
| <ul> <li>Interfases</li> </ul> | si     | si  |   |
| OuentasCorrientes              | si     | si  |   |
| ValoresAlCobro                 | si     | si  |   |
| Generation → OtrasCuentas      | si     | si  |   |
| - 🕞 Transferencias             | si     | si  |   |
| VisualizarCuentas              | si     | si  |   |
| - 🐨 Generacion                 | si     | si  |   |
| PresentacionAFIP               | si     | si  |   |
|                                |        |     |   |
|                                |        |     |   |
|                                |        |     | * |

Al momento de asignar el permiso, visualizará dos opciones. Puede seleccionar una de ellas o ambas:

Al momento de asignar el permiso, visualizará dos opciones. Puede **seleccionar una de ellas o ambas:** 

**Delega:** el operador sólo puede asignar un permiso a otro operador, sin poder llevar a cabo él mismo la operación en cuestión.

**Usa:** el operador puede realizar la operación, pero no asignársela a otro operador.

Delega y Usa son atributos de las categorías Administradores Generales, Administradores de Grupo y Administradores. En el caso de la categoría Operadores, únicamente posee el atributo Usa, ya que su categoría impide la delegación de datos.

Si optó por la opción **Ingreso Asistido** al contestar las preguntas afirmativamente el sistema adjudicará los permisos que se detallan en los gráficos que se anexan a continuación.

Al responder las preguntas, si el operador que está siendo dado de alta o cuyos datos están siendo modificados pertenece a la categoría Administrador General, Administrador de Grupo o Administrador, los permisos se activarán con los atributos **Delega y Usa**.

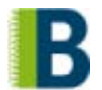

Para cambiar el estado del permiso haga click sobre el NO de la función elegida y el sistema lo transformará en un SI, autorizando dicha función. Tenga en cuenta que deberá desplegar completamente el gráfico para visualizar la totalidad de las opciones.

En cambio, si pertenece a la categoría Operador únicamente se habilitará con el atributo **Usa.** 

Para continuar, presione el botón:

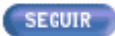

Continúa con la carga de datos del operador.

A continuación de la asignación de permisos, procederá a la habilitación de cuentas para dicho operador. Seleccione la cuenta de validación con la que desea que el operador que está siendo ingresado opere. Presione el botón **Agregar** para confirmar la operación.

| Datos del O                                        | perador                                                                                                    |                                                                        | Haga cli<br>visualiza<br>las cuen<br>habilitar                             | ck sobre el camp<br>irá en pantalla toi<br>tas que podrá<br>le al operador.                    | o y<br>das                       |                                     |                      |
|----------------------------------------------------|----------------------------------------------------------------------------------------------------|------------------------------------------------------------------------|----------------------------------------------------------------------------|------------------------------------------------------------------------------------------------|----------------------------------|-------------------------------------|----------------------|
| Nacionalidad:                                      | Argentina                                                                                                    | D                                                                      | ocumento.                                                                  |                                                                                                | 0.                               | 2147                                |                      |
| Nombre:                                            | Operador                                                                                                    | А                                                                      | pellido:                                                                   |                                                                                                | Pr                               | ueba                                |                      |
| Cuenta:                                            | Banco Demo 🔹 CC 🔹 \$ 💌<br>AGREGAR<br>Haga click sobre cada campo p<br>Numero de Cuenta.<br>Presionando el boton Agregar o<br>Repita la misma operatoria cor<br>Por ultimo, presione el boton G | Cuenta De<br>ara seleccio<br>astara vincu<br>n cada una<br>iuardar par | mo, CUIT: 30<br>onar respect<br>llando el Op<br>de sus cuer<br>a confirmar | 688115120, Nro: 0000<br>ivamente: Banco -<br>perador a cada una<br>itas.<br>las vinculaciones. | 0120085,<br>Tipo de<br>de las cu | CBU: 💽<br>Cuenta - M<br>Jentas sele | oneda -<br>ccionada. |
| CUE                                                | NTA                                                                                                    |                                                                        |                                                                            | TR                                                                                             | ANSFIER                          | E CONSULT                           | A ACCIONES           |
| Banco Demo - (<br>CUIT: 306881151<br>Cuenta demo 2 | C <b>C - \$ - Nro: 01400036438</b><br>20 - CBU:                                                                                                    |                                                                        |                                                                            |                                                                                                |                                  |                                     | 6                    |

Luego, presione:

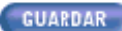

Continúa con la suscripción y guarda las modificaciones efectuadas.

En su defecto, presione:

CANCELAR Regresa a la pantalla inicial de Carga Adicional de Operadores perdiendo los datos recientemente ingresados.

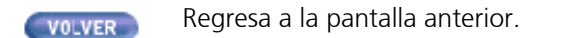

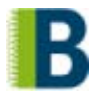

Visualizará en pantalla, a modo de confirmación, los datos ingresados hasta el momento. Si desea realizar modificaciones, presione *"Modificar"* a la derecha de la barra de datos según se muestra en el siguiente ejemplo:

#### Datos de la Persona

Modificar

Tendrá opción a modificar: Datos de la Persona, Datos del Operador para la empresa con la que opera, Permisos del Operador, Habilitaciones de cuenta y Administra a.

Luego, presione:

GUARDAR

Continúa con la suscripción y guarda las modificaciones efectuadas.

En su defecto, presione:

CANCELAR

Regresa a la pantalla inicial de Carga Adicional de Operadores perdiendo los datos recientemente ingresados.

Si presionó el botón Guardar, se desplegará en pantalla el listado de los operadores cargados. Si desea efectuar modificaciones en los datos o eliminar el operador, presione los íconos que se encuentran a la derecha de los datos según se muestra en el ejemplo que sigue.

| 🔒 Listado de ( | Operadores      | Este icc<br>modific<br>ingresa | ono permite<br>car los datos<br>dos. |          | Este icono permite<br>eliminar el<br>operador<br>seleccionado. |
|----------------|-----------------|--------------------------------|--------------------------------------|----------|----------------------------------------------------------------|
| NÚMERO DE DOCI | UMENTO APELLIDO | NOMBRE                         | CATEGORÍA                            | ACCI     | ONES                                                           |
| 789654         | Prueba          | Operador                       | Administrador Gene                   | eral 🔕 🛛 | 6                                                              |

Luego, presione:

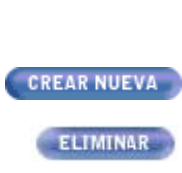

SEGUIR

Continúa con la suscripción.

En su defecto, presione:

- NUEVA Permite dar de alta un nuevo operador.
  - NAR Da de baja el operador recién ingresado.
- **VOLVER** Regresa a la pantalla anterior.

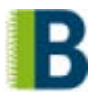

#### **Cuentas**

A continuación, podrá optar por la carga de Cuentas adicionales. Visualizará la siguiente pantalla:

Datos opcionales de la suscripción - Cuentas

A partir de ahora, usted debería dar de alta las cuentas de la empresa y de terceros que utilizará para consultas de información y transferencias de fondos para débito y/o crédito. Si lo hace en este momento, cuando el banco apruebe esta solicitud, ya estará en condiciones de operar. ¿ Desea darlas de alta en este momento?

Presione:

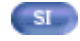

Inicia el proceso de alta de cuenta.

En su defecto, presione:

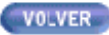

NO

Continúa con la suscripción.

Si decidió dar de alta una nueva cuenta, complete los datos de acuerdo

Regresa a la pantalla de carga adicional de Operadores.

a la pantalla que se muestra a continuación. Primero, debe especificar el uso que quiere asignarle a la cuenta. Puede optar entre tres alternativas:

**Consulta:** permite acceder a la información financiera de sus cuentas (extractos, saldos, etc.).

Débito: cuenta emisora de fondos.

Crédito: cuenta receptora de fondos.

Es muy importante la correcta asignación del uso para la posterior utilización de la cuenta. La misma puede tener más de un uso.

Ejemplo: si usted realiza débitos de su cuenta y luego quiere ver los movimientos efectuados debe tener los usos Consulta y Débito.

Puede ingresar el CBU y directamente el sistema actualizará el resto de los datos, evitándose la carga de los mismos. Si no recuerda el CBU deberá ingresar el resto de los datos: Banco, Tipo de Cuenta, Moneda y Número de cuenta.

| 🗕 Alta de Cuenta Propia |                                              | * Datos obligatorio                                                  | 10                           |                                                                                                    |
|-------------------------|----------------------------------------------|----------------------------------------------------------------------|------------------------------|----------------------------------------------------------------------------------------------------|
| C                       | consulta:                                    | Débito:                                                              | Crédito:                     | Haga click sobre alguno de<br>estos casilleros para indicar<br>el uso que desea asignarle<br>a la cuenta. |
| 1                       | Marque el o los tipo<br>Crédito- que tiene q | s de usos - Co<br>jue tener esta o                                   | insulta, Débito o<br>cuenta. |                                                                                                    |
| o                       | CBU:                                         |                                                                      |                              |                                                                                                    |
| c                       | Banco:                                       | <seleccione:< th=""><th>&gt; <b>•</b> *</th><th></th></seleccione:<> | > <b>•</b> *                 |                                                                                                    |
|                         | Tipo de<br>Cuenta:                           | <seleccione:< th=""><th>*</th><th></th></seleccione:<>               | *                            |                                                                                                    |
|                         | Moneda:                                      | <seleccione:< th=""><th>*</th><th></th></seleccione:<>               | *                            |                                                                                                    |
|                         | Nro. Cuenta:                                 |                                                                      | ⊚*                           |                                                                                                    |

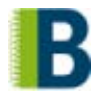

Luego, presione:

SEGUIR Continúa con el ingreso de datos de la cuenta.

En su defecto, presione:

VOLVER

Regresa a la pantalla inicial de Carga de Datos Adicionales perdiendo los datos de la cuenta recientemente ingresados.

A continuación, le serán solicitados mayores datos para el alta de la cuenta de acuerdo a los siguientes items:

<u>Referencia de uso</u>: podrá agregarle una referencia que identifique, y en el futuro permita hallar en el sistema la cuenta de crédito al momento de confeccionar las transferencias, por ejemplo "Sueldos empleados Zona Norte".

<u>Restricciones adicionales</u>: podrá determinar dos tipos de limitaciones: el Tope por día, es decir, el monto máximo por día que esa cuenta posee para operar y el Tope por transferencia, es decir, el monto máximo que desde esa cuenta se puede transferir por cada operación.

#### 🚽 Datos generales de cuenta propia \* Datos obligatorios Cuenta: Banco Demo CC \$ 06103650202 \* Denominación: Consulta: 2 Débito: 5 Crédito: 5 Referencia de Uso: Ingrese una referencia que identifique, y en el futuro le permita hallar en el sistema la cuenta de credito al momento de confeccionar las transferencias. Restricciones V adicionales: Permite establecer limitaciones monetarias adicionales. Tope por dia: Especifique el monto maximo por dia que la cuenta posee para operar. Tope por Especifique el monto maximo que desde la cuenta se podra transferir Transferencia: por cada operacion Luego, presione:

|          | 5.1                                                                                                    |
|----------|----------------------------------------------------------------------------------------------------|
| SEGUIR   | Continúa con la suscripción.                                                                                              |
|          | En su defecto, presione:                                                                                                  |
| CANCELAR | Regresa a la pantalla inicial de Carga de Datos Adicionales perdiendo<br>los datos de la cuenta ingresados recientemente. |
| VOLVER   | Regresa a la pantalla anterior.                                                                                           |
| GUARDAR  | Guarda los datos de la cuenta ingresados hasta el momento.                                                                |

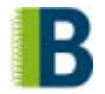

A continuación, el sistema le pedirá que indique que funciones va a tener cada operador con respecto a la cuenta recién ingresada.

- 1. En primer lugar, deberá seleccionar el operador.
- 2. Una vez seleccionado visualizará en pantalla una grilla donde debe indicar que función desea asignarle al Operador en cuestión en relación a la cuenta dada de alta. Las funciones son:

**Transfiere:** El operador podrá transferir fondos de la cuenta que está dando de alta.

**Consulta:** El operador podrá realizar consultas acerca de los movimientos de la cuenta que está dando de alta.

| 🚽 Operador  | peradores habilitados de la cuenta                      |                                                                 |           |                  |                                                               |                                                                     |
|-------------|---------------------------------------------------------|-----------------------------------------------------------------|-----------|------------------|---------------------------------------------------------------|---------------------------------------------------------------------|
| Cuenta:     |                                                         | Bco Demo                                                        | CC \$     | 222222           |                                                               |                                                                     |
| Denominac   | :ión:                                                   | Cuenta Der                                                      | no        |                  | Haciendo click                                                | <ul> <li>sobre este campo el<br/>mitirá visualizar todos</li> </ul> |
| Tras selecc | cionar el ope                                           | rador se modif                                                  | icarán lo | os datos que fig | los operadore<br>Seleccione el<br>posicionándos<br>del mismo. | s cargados.<br>operador<br>se sobre el nombre                       |
| Operador:   |                                                         | <seleccione></seleccione>                                       |           | -                |                                                               |                                                                     |
| NRO, DE DO  | CUMENTO                                                 | APELLIDO                                                        | NOMBR     | TRANSFI          | ERE CONSULTA                                                  | ACCIONES                                                            |
| 789654      |                                                         | Prueba                                                          | Operad    | lor 🖵            |                                                               | (m)                                                                 |
|             | Haga click<br>estos casille<br>operador e<br>correspond | sobre alguno de<br>eros para habilita<br>n la función<br>liente | r al      |                  |                                                               |                                                                     |

Si desea habilitar a otro operador en la misma cuenta repita los pasos.

Luego, presione:

SEGUIR Continúa el alta de la cuenta.

En su defecto, presione:

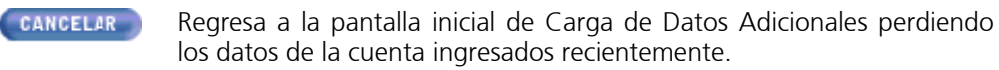

**VOLVER** Regresa a la pantalla anterior.

GUARDAR

Permite guardar y visualizar todos los datos de la cuenta y efectuar modificaciones.

B

A continuación, deberá definir el uso que le asignará a cada una de las cuentas que está dando de alta para el momento en que realice transferencias de fondo. Es decir, si la cuenta corresponde a un tercero, deberá especificar uso "Proveedores" o "Sueldos"; en cambio si la cuenta es de su empresa, especifique uso "Cuentas Propias".

Ejemplo: Al confeccionar una transferencia de Tipo "Proveedores", solamente podrá visualizar las cuentas que en este paso designó con uso Proveedores.

En pantalla visualizará la totalidad de los usos que puede asignar a la cuenta, seleccione el que corresponda:

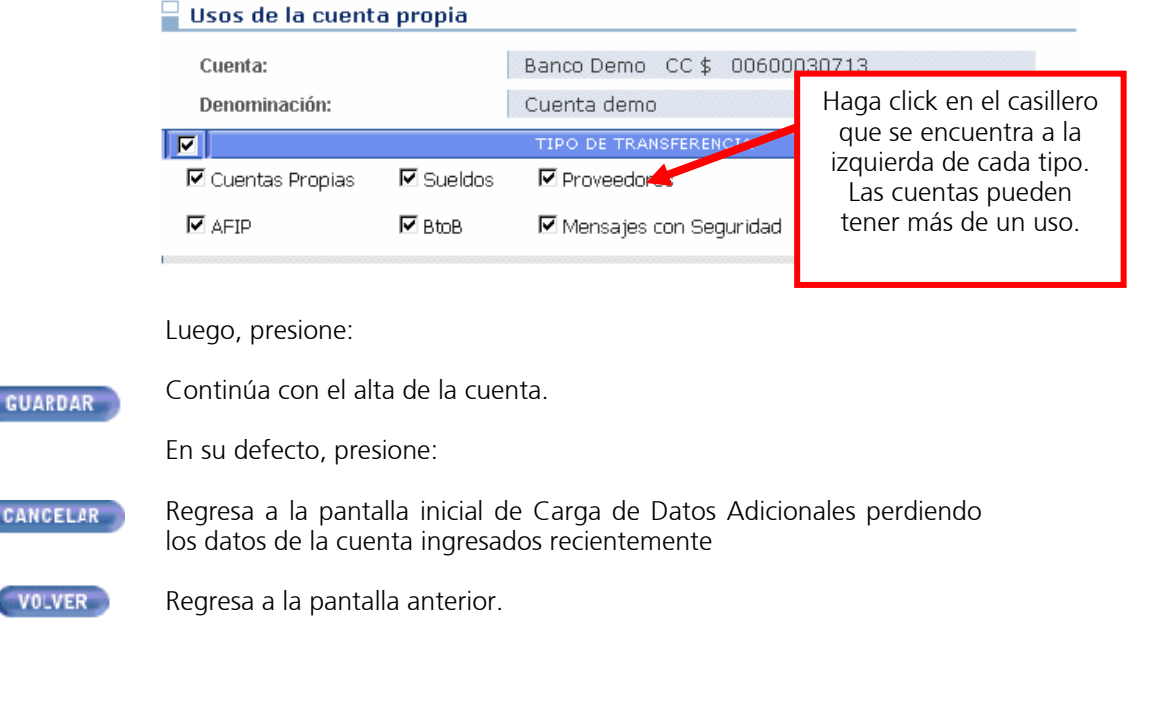

Visualizará en pantalla, a modo de confirmación, los datos ingresados. Si desea realizar modificaciones, presione *"Modificar"* a la derecha de la barra de datos según se muestra en el siguiente ejemplo:

#### **Datos Generales**

Modificar

Tendrá opción a modificar: Datos de la Cuenta, Habilitación de Operadores y Usos de las cuentas.

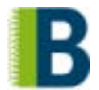

Luego, presione:

GUARDAR Confirma el ingreso de datos y continúa con la suscripción.

En su defecto, presione:

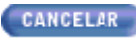

Regresa a la pantalla inicial de Carga de Datos Adicionales perdiendo los datos de la cuenta ingresados recientemente.

Si presionó el botón Guardar, visualizará nuevamente en pantalla a modo de confirmación los datos ingresados hasta el momento. Si desea realizar modificaciones, presione *"Modificar"* a la derecha de la barra de datos según se muestra en el siguiente ejemplo:

#### Datos de la empresa

Modificar

Tendrá opción a modificar: Datos generales, Habilitación de Operadores y Usos de la cuenta.

Luego, presione:

SEGUIR Continúa con la suscripción.

En su defecto, presione:

**VOLVER** Regresa a la pantalla anterior.

CREAR NUEVA Permite dar de alta nuevas cuentas.

ELIMINAR Da de baja la cuenta recién ingresada.

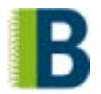

#### Esquemas de Firmas

A continuación, el sistema le mostrará la siguiente pantalla:

| <ul> <li>Datos opcionales de la suscripción - Esquemas de</li> <li>Firmas</li> </ul>                                                                                                    |
|----------------------------------------------------------------------------------------------------|
| Duquia e vectivos transformacion de fendes de posecerio des de                                                                                                    |
| Previó a realizar transferencias de fondos es hecesario dar de<br>alta los esquemas de firmas correspondientes a cada una de<br>las cuentas de débito que va a utilizar. Si lo desea realizar<br>ahora, cliquee en el botón Si correspondiente a la primer<br>pregunta. |
| Asimismo, si hasta ahora no lo hizo o desea incorporar<br>nuevos, también podrá dar de alta al resto de los operadores<br>de la empresa y las cuentas que va a utilizar para consultas y<br>transferencias.                                                             |
| ¿ Desea dar de alta esquemas de firmas en este (SI)<br>momento ?                                                                                                    |
| ¿ Desea cargar más operadores ?                                                                                                    |
| ¿ Desea cargar más cuentas ? 🛛 🔊 💷                                                                                                    |
| Para ver el resumen de toda la información ingresada presione el<br>botón "Seguir".                                                                                                    |

La empresa debe definir los mismos esquemas de firmas que posee registrados en el Banco. Cada esquema puede tener hasta tres firmantes; y cada cuenta puede tener la cantidad de esquemas que desee.

Para dar de alta el Esquema de Firma:

1. Deberá seleccionar los operadores. En los tres campos agrupados bajo el nombre Firmantes, sólo se desplegarán aquellos operadores que poseen perfil de autorización de transferencias. Si el esquema tuviese más de un operador, pudiendo elegir hasta tres, deberá repetir este procedimiento en cada uno de los campos.

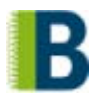

2. También podrá optar por establecer Restricciones opcionales:

**Tope Diario:** Podrá predeterminar el monto máximo que los firmantes autorizarán por día.

|                                 |                                                                                                    | Restricciones op                                                                                                    | cionales:                                                           |            |
|---------------------------------|----------------------------------------------------------------------------------------------------|----------------------------------------------------------------------------------------------------|---------------------------------------------------------------------|------------|
| Firmantes:                      | <seleccione grupo="" o="" operador="" un=""> <seleccione grupo="" o="" operador="" un=""> <seleccione grupo="" o="" operador="" un=""> <q< p=""></q<></seleccione></seleccione></seleccione> | Haga click aquí y<br>visualice el listado de los<br>operadores de su<br>empresa.                                             | ]                                                                   |            |
|                                 | <ol> <li>A continuación, ingrese en la<br/>cuenta / s a las que desea asig<br/>acción presione el botón AGRE<br/>todas las cuentas que puedan se</li> </ol>                                  | misma pantalla los datos de<br>gnar el Esquema. Para confiri<br>GAR. Puede vincular en este<br>er firmadas con el mismo esqu | la / s<br>mar la<br>e paso<br>iema.                                 |            |
|                                 | 4. Luego de Agregar la cuenta, a                                                                                                    | parecerá en pantalla una gril<br>Recuerde presionar<br>primero este botón y<br>luego Guardar                                 | a con                                                               |            |
| _                               | Cuenta:                                                                                                    | AGREGAR                                                                                                    |                                                                     |            |
|                                 | los datos recién ingresados. En siguientes restricciones:                                                                                                    | esta instancia podrá estableo                                                                                                | cer las                                                             |            |
|                                 | Tope monetario <b>Por Día</b> para ca<br>Propias, Sueldos, Proveedores y Mer<br>Tope monetario <b>Por Transacción</b><br>Cuentas Propias, Sueldos, Proveedor                                 | da tipo de transferencia: Cu<br>Isajes con Seguridad.<br>para cada tipo de transfer<br>res y Mensajes con Seguridad.         | uentas<br>rencia:                                                   |            |
|                                 |                                                                                                    |                                                                                                    | Haga click aquí par<br>acceder a los topes Po<br>y Por Transacción. | a<br>r día |
| ) cu                            | IENTA                                                                                                    | IMPORTE TIENE RE                                                                                                    | STRIC, ACCIONES                                                     |            |
| Banco D<br>CUIT: 30<br>Cuenta c | <b>iemo - CC - \$ - Nro: 01400036438</b><br>688115120 - CBU:<br>Iemo 2                                                                                                    | C Ilimitado No                                                                                                    | RESTRICCIONES POR                                                   | D)         |

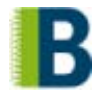

Por último, presione:

GUARDAR Guarda los datos ingresados y continúa con la suscripción.

En su defecto, presione:

VOLVER Sale del formulario de suscripción **perdiendo** todos los datos ingresados hasta el momento.

Visualizará en pantalla, a modo de confirmación, los datos ingresados. Si desea realizar modificaciones, presione la opción *"Modificar"* a la derecha de la barra de datos según se muestra en el siguiente ejemplo:

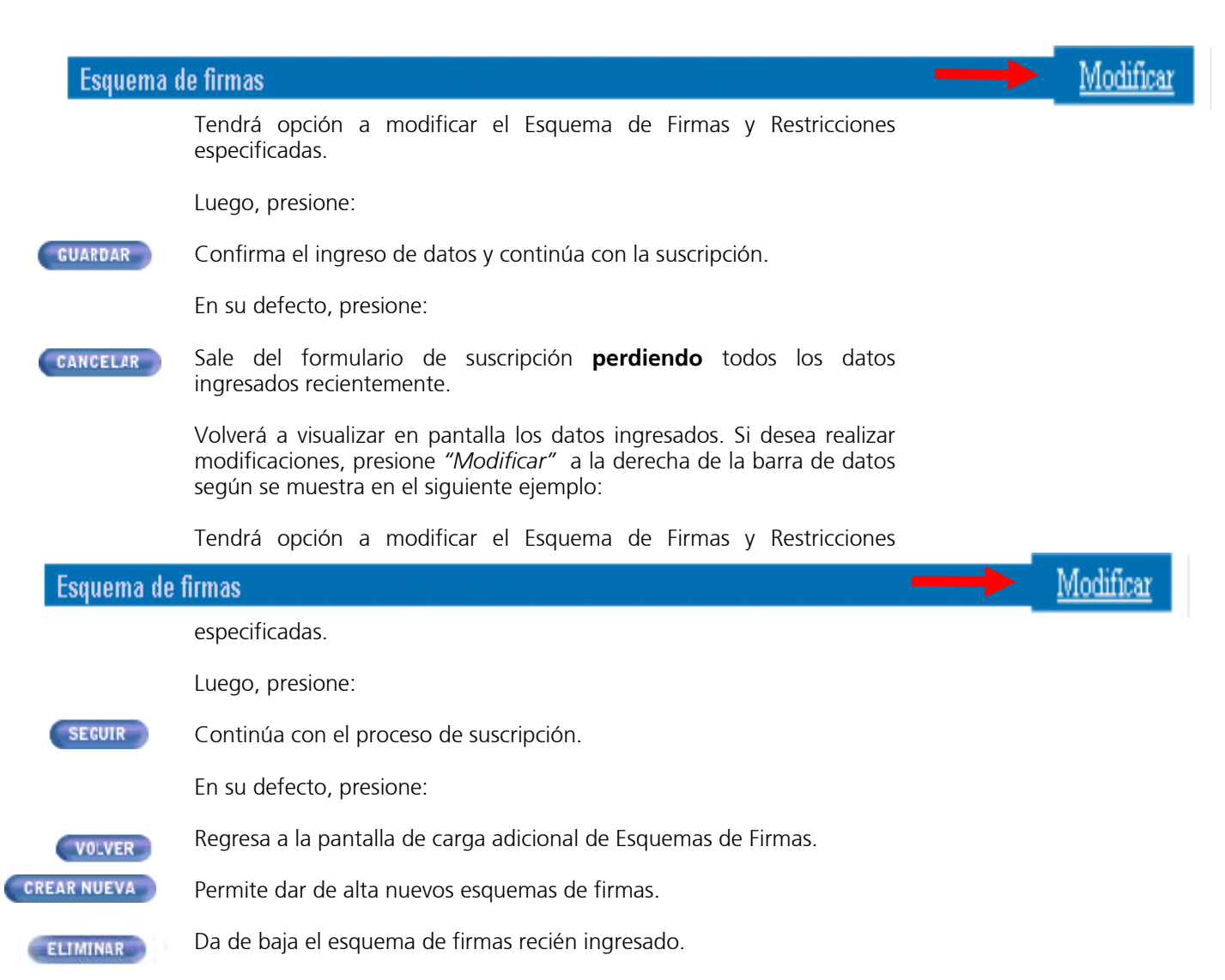

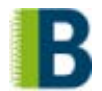

Si presionó el botón Seguir, visualizará nuevamente la pantalla de Carga Adicional de datos. Al pie de pantalla presione:

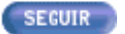

Continúa con el proceso de suscripción.

ldentificación Contratación Adhesión Resumen Aceptación Ingreso Resumen Result de la Empresa de servicios de bancos Result

#### PASO 8 Resumen

Visualizará en pantalla, a modo de confirmación, todos los datos ingresados hasta el momento. Si desea realizar alguna modificación, presione *"Modificar"* a la derecha de la barra de datos según se muestra en el siguiente ejemplo:

#### Datos de la empresa

Modificar

Tendrá opción a modificar: Datos de la Empresa, Datos Adicionales, Operadores Administradores Iniciales, Bancos / Servicios Contratados, Datos Opcionales de la suscripción (operadores, cuentas, esquemas de firmas).

Luego, presione:

ENVIAR SUSCRIPCIÓN Guarda y envía la suscripción para la aprobación de el / los Banco / s.

En su defecto, presione:

- CANCELAR Sale del formulario de suscripción **perdiendo** todos los datos ingresados hasta el momento.
  - Imprime la planilla de datos que visualiza en pantalla.
- GUARDAR Guarda los datos ingresados pero **no envía** la suscripción.

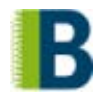

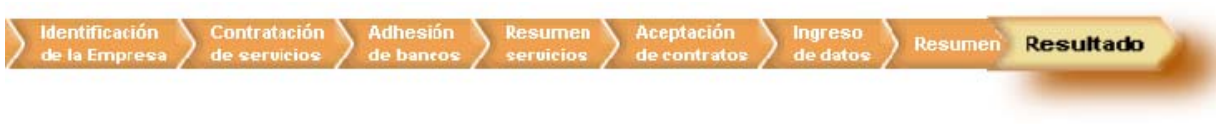

#### PASO 9 Resultado

Una vez presionado el botón Enviar Suscripción, y en caso de que el sistema encuentre inconsistencias en los datos ingresados en la suscripción, se mostrarán en pantalla las advertencias y errores para modificarlos en el momento o posteriormente.

Listado de advertencias

Para modificar el error haga click sobre el texto subrayado. Listado de advertencias y errores de la suscripcion

Faltan esquemas de firmas para la cuenta de debito. Detalle: Banco Demo - Banco Demo, CUIT: 30686529424, Nro: 00900045887, CBU:;

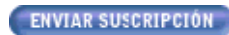

Para concluir con la suscripción, enviándosela al ó los banco /s, presione el botón **Enviar Suscripción** que se encuentra al final de la pantalla.

En su defecto, presione:

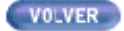

Regresa a la pantalla anterior.

En caso de no existir ningún error, el sistema le mostrará la Carta de Ratificación de Términos y Condiciones y el Formulario de Clave de Transferencia para su posterior envío al Banco según se mostrará a continuación.

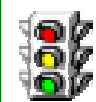

Tenga en cuenta que deberá enviar la Carta de Ratificación y el Formulario de Clave al Banco para que el mismo proceda a habilitarlo en el servicio contratado. Ambos documentos deberán estar firmados por un Representante Legal o Apoderado de la empresa.

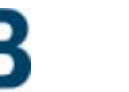

A continuación, deberá imprimir las cartas de ratificación de los Términos y Condiciones Generales para acceder al servicio y el formulario de Clave de Transferencia, para su posterior envío a los bancos. En la pantalla que se muestra a continuación a modo de ejemplo podrá acceder a las mismas para su impresión:

1. Para su impresión haga click sobre el nombre del Banco que aparece en la pantalla que se muestra a continuación.

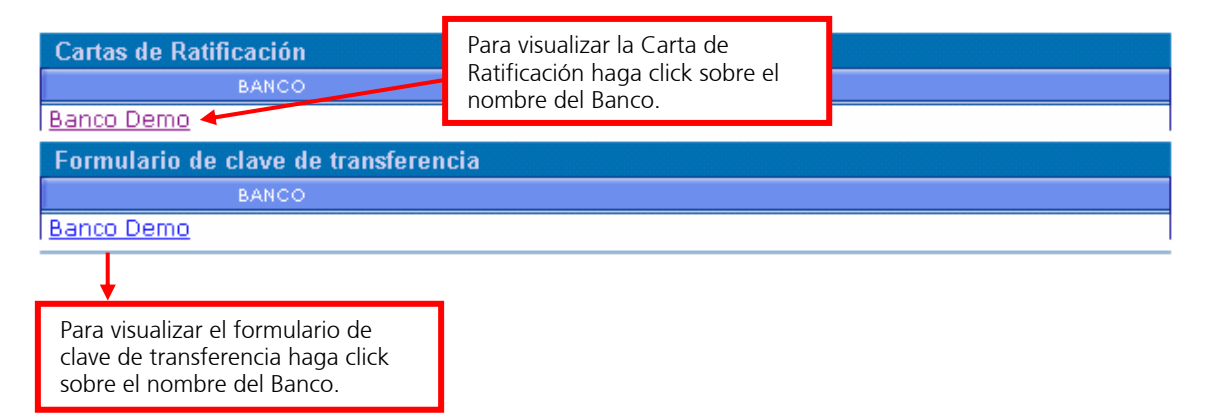

De acuerdo a la operación que desea llevar a cabo, presione:

**VOLVER** Regresa a la pantalla anterior.

TERMINOS Y CONDICIONES

Visualiza las cláusulas antes de proceder al envío de las cartas.

Sale de la aplicación sin imprimir las cartas.

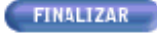

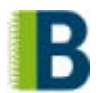

2. Al seleccionar la opción Cartas de Ratificación, el sistema desplegará en pantalla el documento que se muestra, a modo de ejemplo, a continuación:

| Carta de ratificación del banco                                                                                                    |
|----------------------------------------------------------------------------------------------------|
| Buenos Aires,<br>Señores<br>Banco                                                                                                    |
| Presente<br>Ref.: Nuestra solicitud de acceso a través de Internet a la Rec                                                                                            |
| Interbanking Nro de fecha / para operar los servicio:<br>DATANET, InterPYME e InterPAGO, y adhesión a los Términos y Condicione:<br>Generales y Particulares           |
| De nuestra consideración:<br>Nos dirigimos a Uds. a los efectos<br>de:                                                                                                 |
| a, kauncar por la presente nuestra solicitud de referencia para operar<br>a través de Internet los módulos de la Red Interbanking que especificamos a<br>continuación: |

Ingrese los datos faltantes y proceda a su impresión presionando:

IMPRIMIR

Envía la información a la impresora conectada a su PC.

En su defecto, presione:

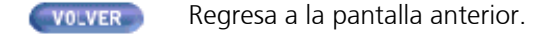

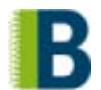

3. Luego, seleccione la opción Formulario de Clave de Transferencia. El sistema desplegará en pantalla el documento que se muestra a modo de ejemplo a continuación:

|    | Formulario clave TEF                                                                                                    |
|----|----------------------------------------------------------------------------------------------------|
|    | Buenos Aires<br>Señores Banco<br>Bco. Prueba<br>O                                                                                                    |
|    | Presente                                                                                                    |
|    | Ref.: Clave de transferencia Cliente Nº 30688115120 -<br>Empresa Demo                                                                                                    |
|    | De nuestra consideración: Por la presente comunicamos a Uds. que<br>nuestra clave de seguridad para el encriptamiento de transferencias electrónica<br>de fondos, con débito a la/s cuenta/s que poseemos en ese Banco es: ( 7<br>dígitos alfanuméricos)<br>Nos hacemos responsables por el uso de la clave,<br>hasta que sea reemplazada por nosotros mediante nota similar a la presente.<br>Asimismo, nos comprometemos además a instruir a el/los operador/es en el uso y<br>confidencialidad de la misma.<br>Quedamos a la espera de vuestra confirmación |
| In | grese los datos faltantes y proceda a su impresión presionando:                                                                                                    |

#### **IMPRIMIR** Envía la información a la impresora conectada a su PC.

En su defecto, presione:

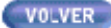

Regresa a la pantalla anterior.

Si no opto por enviarla en este momento y decidió guardar la suscripción, luego deberá ingresar al sistema con los datos del operador administrador y completar la operación. Al ingresar, y luego de llevar a cabo el cambio de clave que le solicitará el sistema en el primer ingreso (ver capítulo PRIMER INGRESO) visualizará el resumen de los datos de la suscripción y podrá imprimir desde dicho formulario la Carta de Ratificación y el Formulario de Clave de Transferencia. De esta manera completará la suscripción.

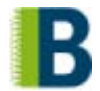

Al grabar los datos, el sistema le confirmará la operación en la pantalla que se muestra a continuación:

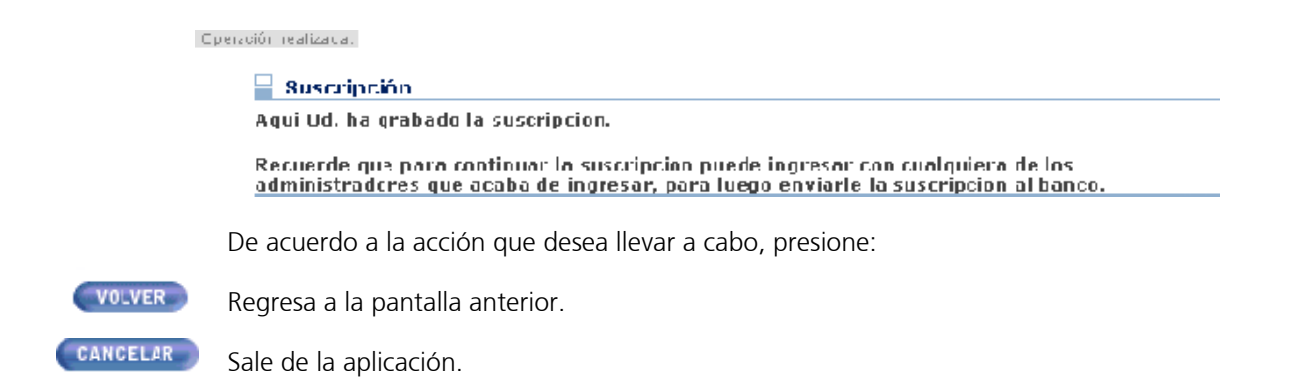

Una vez enviada la carta, la suscripción se encuentra pendiente de aprobación por parte del banco o de los bancos con que haya decidido operar. Luego de recibir la carta de ratificación, el banco procederá al control de los datos ingresados al sistema en la suscripción; si son correctos usted recibirá un mail informándole la autorización para comenzar a utilizar el sistema. En caso de observar datos erróneos el banco le informará qué modificaciones debe llevar a cabo para completar la suscripción.

FIN DE LA SUSCRIPCION